# 4. INTERFACE UTILISATEUR

## 4.1 Présentation générale

La pompe à chaleur est équipée d'un panneau de commande électronique, raccordé électriquement et pré-réglé en usine en mode chauffage.

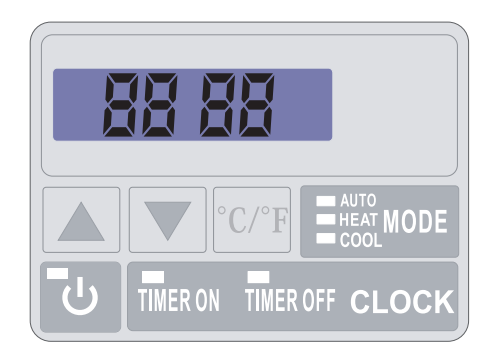

#### Légende

- COOL Symbole Mode Refroidissement
- HEAT Symbole Mode Chauffage
- AUTO
  - Mode automatique
- CLOCK

Réglage heure et Timer

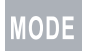

Bouton sélection et réglage

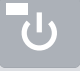

Bouton Marche/Arrêt et retour/validation

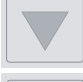

Défilement bas

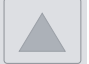

Défilement haut

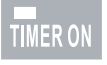

TIMER OF

Réglage heure de marche

Réglage heure d'arrêt

#### Mode OFF

Lorsque la pompe à chaleur est en veille (Mode OFF) l'heure ainsi que le mode de fonctionnement sont affiché sur l'écran du régulateur.

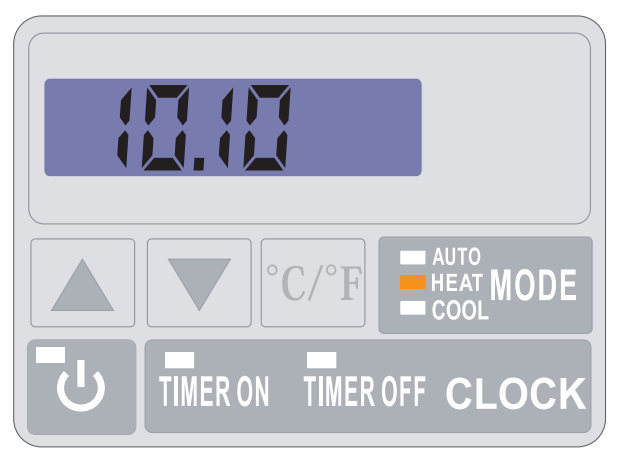

#### Mode ON

Lorsque la pompe à chaleur est en fonctionnement ou en régulation (Mode ON) la voyant du bouton marche est allumé en rouge et la température d'entrée d'eau s'affiche sur l'écran.

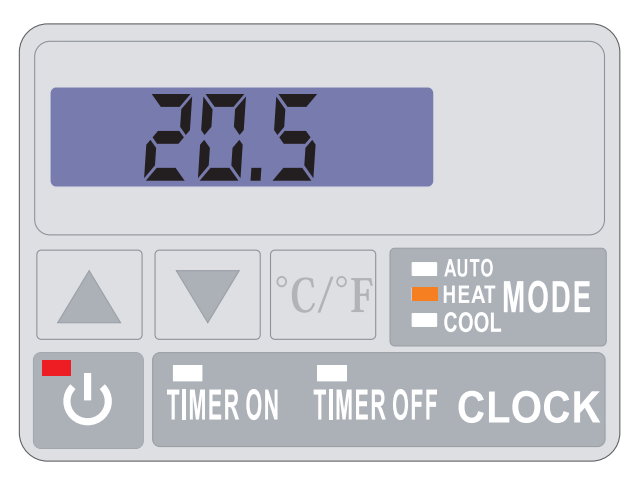

### 4.2 Réglage de l'horloge

Le réglage de l'horloge peut se faire en mode ON ou OFF. Presser «CLOCK», l'affichage clignote puis appuyer sur «CLOCK», les heures clignotent. Régler les heures avec les flèches 🔊 ou 🔍 puis presser encore une fois «CLOCK» pour sélectionner les minutes. Régler les minutes à l'aide des flèches 🔊 ou 🔍. Presser «CLOCK» pour valider. L'afficheur revient à sont état précédent.

## 4.3 Réglage de la fonction Timer

Le réglage de cette fonction est nécessaire dès lors que vous souhaitez faire fonctionner votre pompe à chaleur sur une plus courte période que celle définie par l'horloge de filtration. Ainsi vous pourrez programmer un départ différé et un arrêt anticipé ou simplement interdire une plage horaire de fonctionnement (par exemple la nuit).

#### Programmation Départ (Timer ON) / Marche

- 1) Presser «Timer ON», l'heure clignote.
- 2) Presser «Timer ON» pour régler les heures à l'aide des boutons
- 3) Presser «Timer ON» pour régler les minutes à l'aide des boutons

La sauvegarde des réglages se fait par le bouton «Timer ON» ou automatiquement si aucune touche n'est activée pendant 5 secondes. Un voyant vert indique que le timer est activé.

#### Programmation Arrêt (Timer OFF) / Arrêt

- 1) Presser «Timer OFF», l'heure clignote.
- 2) Presser «Timer OFF» pour régler les heures à l'aide des boutons
- 3) Presser «Timer OFF» pour régler les minutes à l'aide des boutons

La sauvegarde des réglages se fait par le bouton «Timer OFF» ou automatiquement si aucune touche n'est activée pendant 5 secondes. Un voyant rouge indique que le timer est activé.

Note : La sauvegarde des réglages se fait par le bouton «CLOCK» ou automatiquement si aucune touche n'est activée pendant 5 secondes.

#### Suppression des Timer (Timer ON et OFF) / Arrêt et Marche

- 1) Presser «Timer ON», «Timer ON» clignote.
- 2) Presser 😈 pour supprimer la programmation.
- 3) Presser «Timer OFF», «Timer OFF» clignote.
- 4) Presser pour supprimer la programmation.

# 4.4 Choix du mode de fonctionnement : chauffage, refroidissement ou automatique.

#### En Mode "OFF" ou "ON"

Presser le bouton «MODE» pour basculer du mode refroidissement (voyant vert) au mode chauffage (voyant orange) au mode automatique (voyant rouge).

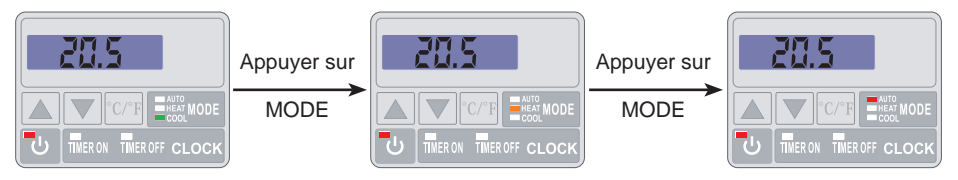

# 4.5 Réglage et visualisation du point de consigne (Température d'eau souhaitée)

#### En Mode "OFF" et Mode "ON"

Presser les boutons 🔺 ou 🔻 pour définir le point de consigne souhaité.

Le réglage s'effectue avec une précision de 0,5 °C.

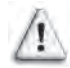

Il est recommandé de ne jamais dépasser la température de 30°C pour éviter l'altération des liners.

Note : En fonctionnement ou à l'arrêt il suffit de presser le bouton  $\land$  ou  $\checkmark$  pour visualiser ou modifier le point de consigne.

#### 4.6 Verrouillage et déverrouillage de l'écran tactile

Presser le bouton Marche/Arrêt 😈 5 s jusqu'à l'émission d'un bip. Les touches deviennent inactives.

Pour déverrouiller, presser 😈 5 s jusqu'à l'émission d'un bip.

Les touches redeviennent actives.